2020/05/15 作成

Wi-Fi ストレージ製品:アプリ「WiDrawer2」を iOS でご使用の皆様へ

ラトックシステム株式会社

サポートセンター

弊社 Wi-Fi ストレージ製品でアプリ「WiDrawer2」を iPhone または iPad 等 iOS 端末でご 使用いただいている場合、WiDrawer2 で弊社製品に接続した SD カードや USB メモリ内 にある写真および動画ファイルを、iOS端末にコピー(貼り付け)を行った際に、それらのフ ァイル名が WiDrawer2 上で表示されない問題が発生しております。※iOS 端末の「写真」 アプリ上ではコピーした写真や動画は表示されます。

この場合、お手数ですが、以下の操作を行い、ご対応いただきますようお願い申し上げます。

<操作手順>

1. iOS 端末の「写真」アプリを開きます。「+」をタップし、「新規アルバム」を任意の名 前で作成します。※例では「テスト」と言う名前にしています。

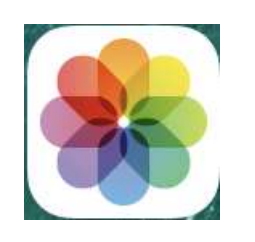

| (+) <= |       |
|--------|-------|
| アルバム   |       |
| マイアルバム | すべて表示 |

① 「写真」アプリアイコン ②「+」をタップ

| 新規アルバム        | <b>新規アルバム</b><br>このアルバムの名前を入力してください。 |
|---------------|--------------------------------------|
| 新規共有アルバム      | テスト                                  |
| キャンセル         | キャンセル保存                              |
| ③ 新規アルバム」をタップ | ④任意のアルバム名を入力。保存→完了                   |

 WiDrawer2 アプリの、WiDrawer2 タブ(SD カード側)で、コピーしたい写真または 動画ファイルにチェックを入れ、右上の「操作」アイコンをタップし、[コピー]をタッ プします。

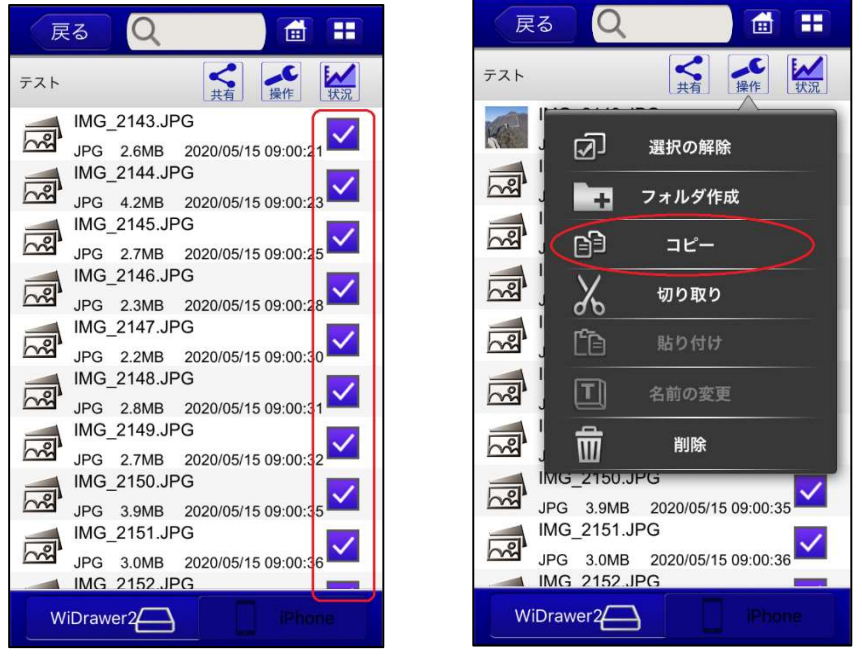

⑤ ファイルにチェックを入れる

⑦「操作」から「コピー」を選択

3. iPhone または iPad タブ (iOS 端末側) で、「iPhone Photos」フォルダをタップし、「テ スト」フォルダをタップし開きます。右上の「操作」アイコンをタップし、[貼り付け] をタップします。

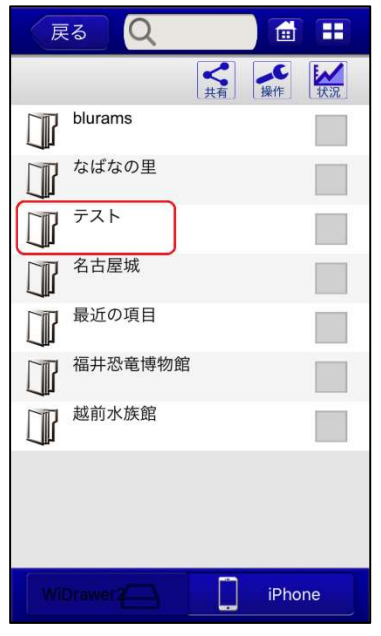

⑧作成したフォルダをタップ

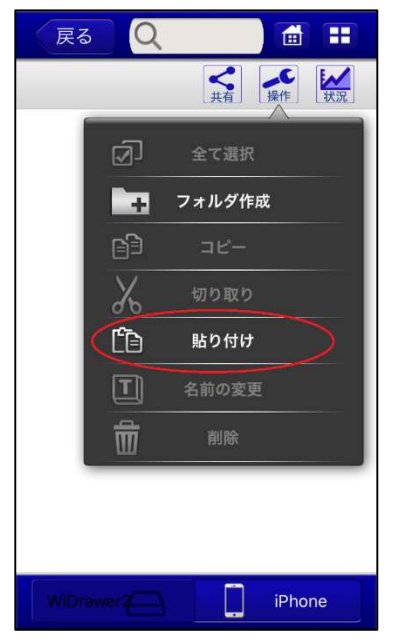

⑨「操作」から「貼り付け」を選択

4. 転送状況画面で転送完了後、iOS 端末の「写真」アプリで「テスト」フォルダを開き、 ファイルを追加してください。

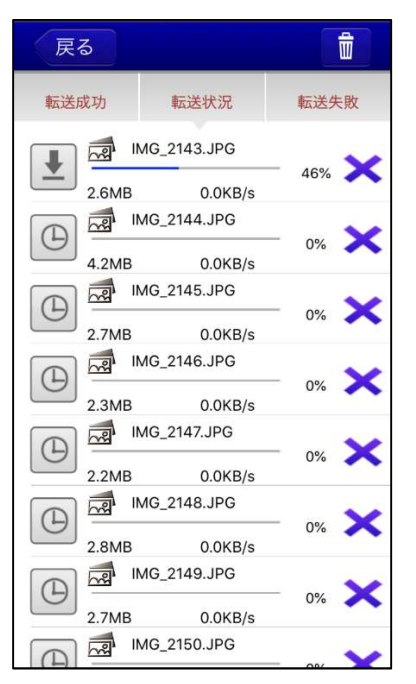

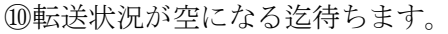

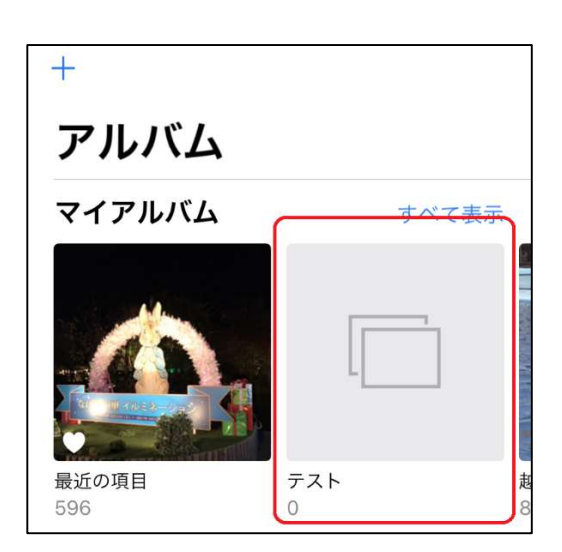

①iOSの「写真」アプリで作成したアルバムを タップし、「テスト」をタップ

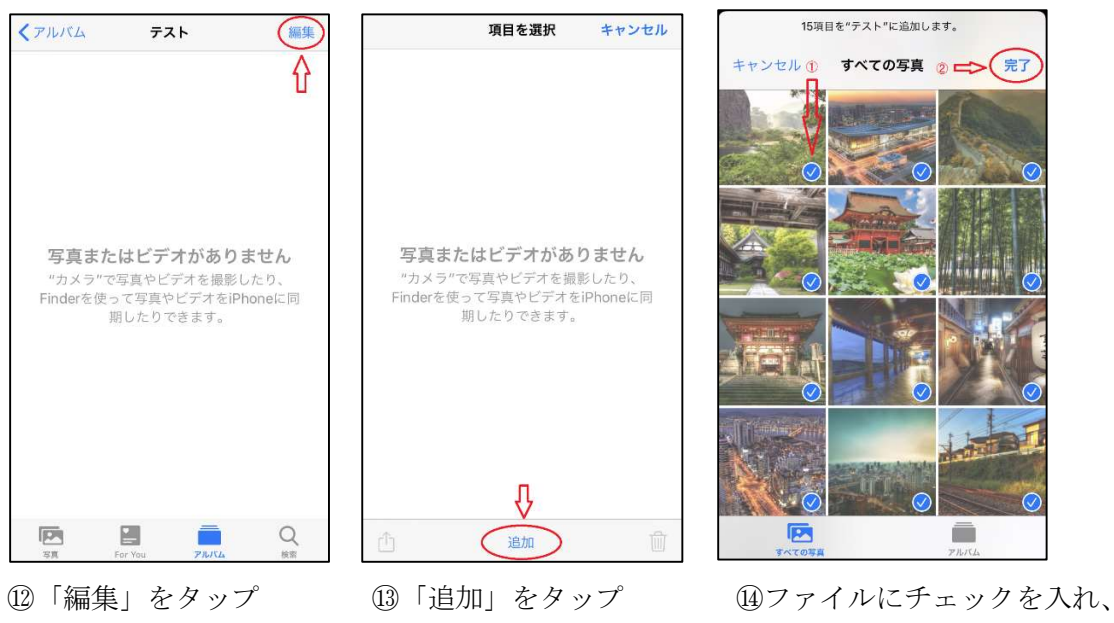

「完了」をタップ

この操作は完了です。

上記の操作完了後、WiDrawer2アプリで「テスト」フォルダを開いた際に、ファイルが表示されるようになります。

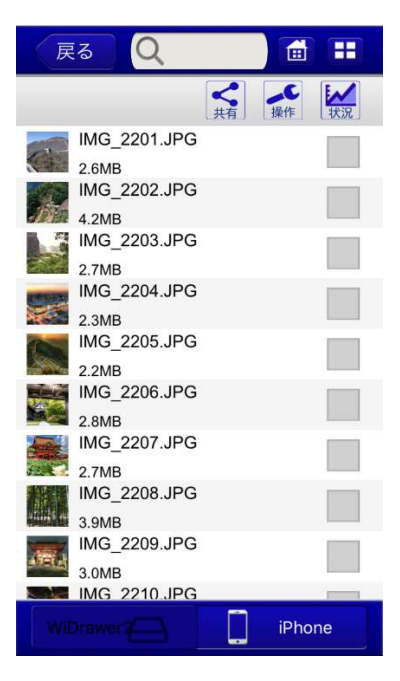

この後、WiDrawer2で「テスト」フォルダに SD カードの写真や動画ファイルを iOS 端末 にコピーしたい場合、2~4 の操作を行っていただくことで、コピーしたファイル名が表示 されるようになります。

以上